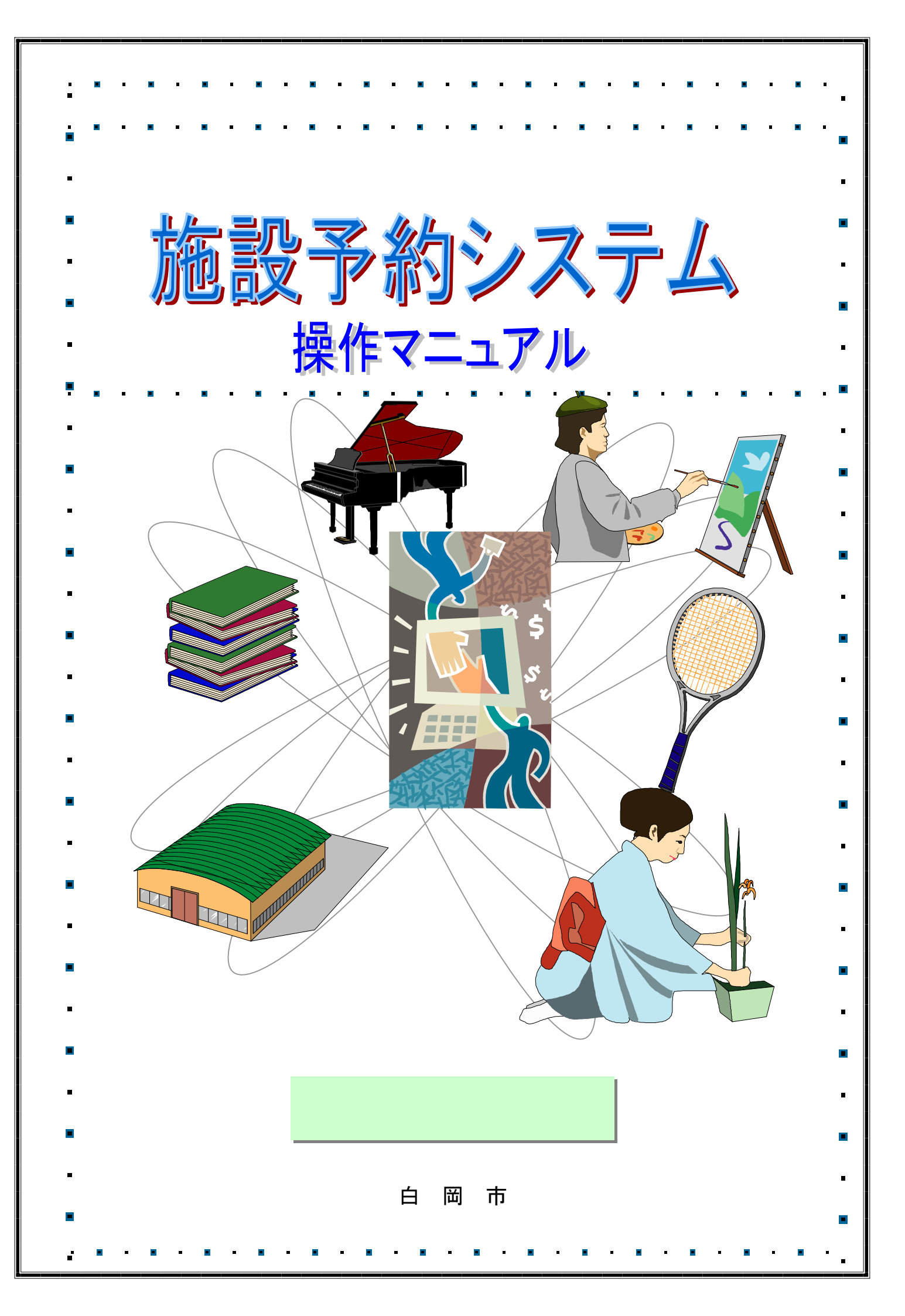

| >>> | • <b>&gt;&gt;&gt;</b> | 目次            | ~~~~     |
|-----|-----------------------|---------------|----------|
|     | サービスの利用               | にあたって・・・・・    |          |
| 1.1 | 登録されている               | 方のメニュー ・・・・   | •••••1P  |
| 1.2 | 情報照会メニュ               | - (未認証)・・・・   | •••••1P  |
| 1.3 | 認証方法・・・               |               | •••••2 P |
|     | 登録されている               | 方のメニュー(予約)    |          |
| 2.1 | 通常の申込み方               | ī法・・・・・・・・・・  | ••••3 P  |
| 2.2 | より簡単な利用               | 方法            |          |
|     | お気に入り条件               | より・・・・・・・・    | •••••8P  |
|     | 複合検索より・               | •••••         | ••••10P  |
| 2.3 | 予約内容の確認               | ļ             | ••••12P  |
| 2.4 | 利用者個別設定               |               |          |
|     | お気に入り条件               | 登録・・・・・・・・    | ••••13P  |
|     | お気に入り条件               | 削除・・・・・・・・    | ••••14P  |
|     | パスワード変更               |               | •••••14P |
|     | 登録されている               | 方のメニュー(抽選)    |          |
| 3.1 | 抽選の申込み・               | •••••         | ••••15P  |
| 3.2 | 抽選申込みの取               | 、消・・・・・・・・・・・ | ••••20P  |
| 3.3 | 抽選申込みの確               | 記・・・・・・・・・    | ••••21P  |
| 3.4 | 当選確認・・・               |               | ••••22P  |
|     | 情報照会メニュ               | -             |          |
| . 1 | 施設の空き状況               |               | ••••23P  |
| . 2 | 抽選の一覧・・               |               | ••••26P  |
|     |                       |               |          |
|     |                       |               |          |
|     |                       |               |          |
|     |                       |               |          |
|     |                       |               |          |
|     |                       |               |          |
|     |                       |               |          |
|     |                       |               |          |

. . . .

- - - -

.

| >>> | • <b>&gt;&gt;&gt;</b> | 目次            | ~~~~     |
|-----|-----------------------|---------------|----------|
|     | サービスの利用               | にあたって・・・・・    |          |
| 1.1 | 登録されている               | 方のメニュー ・・・・   | •••••1P  |
| 1.2 | 情報照会メニュ               | - (未認証)・・・・   | •••••1P  |
| 1.3 | 認証方法・・・               |               | •••••2 P |
|     | 登録されている               | 方のメニュー(予約)    |          |
| 2.1 | 通常の申込み方               | ī法・・・・・・・・・・  | ••••3 P  |
| 2.2 | より簡単な利用               | ]方法           |          |
|     | お気に入り条件               | より・・・・・・・・    | •••••8P  |
|     | 複合検索より・               | •••••         | ••••10P  |
| 2.3 | 予約内容の確認               | ļ             | ••••12P  |
| 2.4 | 利用者個別設定               |               |          |
|     | お気に入り条件               | 登録・・・・・・・・    | ••••13P  |
|     | お気に入り条件               | 削除・・・・・・・・    | ••••14P  |
|     | パスワード変更               |               | •••••14P |
|     | 登録されている               | 方のメニュー(抽選)    |          |
| 3.1 | 抽選の申込み・               | •••••         | ••••15P  |
| 3.2 | 抽選申込みの取               | 、消・・・・・・・・・・・ | ••••20P  |
| 3.3 | 抽選申込みの確               | 記・・・・・・・・・    | ••••21P  |
| 3.4 | 当選確認・・・               |               | ••••22P  |
|     | 情報照会メニュ               | -             |          |
| . 1 | 施設の空き状況               |               | ••••23P  |
| . 2 | 抽選の一覧・・               |               | ••••26P  |
|     |                       |               |          |
|     |                       |               |          |
|     |                       |               |          |
|     |                       |               |          |
|     |                       |               |          |
|     |                       |               |          |
|     |                       |               |          |
|     |                       |               |          |

. . . .

- - - -

.

1.サービスの利用にあたって

施設予約システムでは、利用者登録をすることにより、インターネットや携帯電話のブラウザ(iモード、 ボーダフォンライブ、イージーウェブ)から施設の申込みや、抽選の申込みをすることができます。 また利用者登録をしていない方であっても、施設の空き状況を参照することができます。

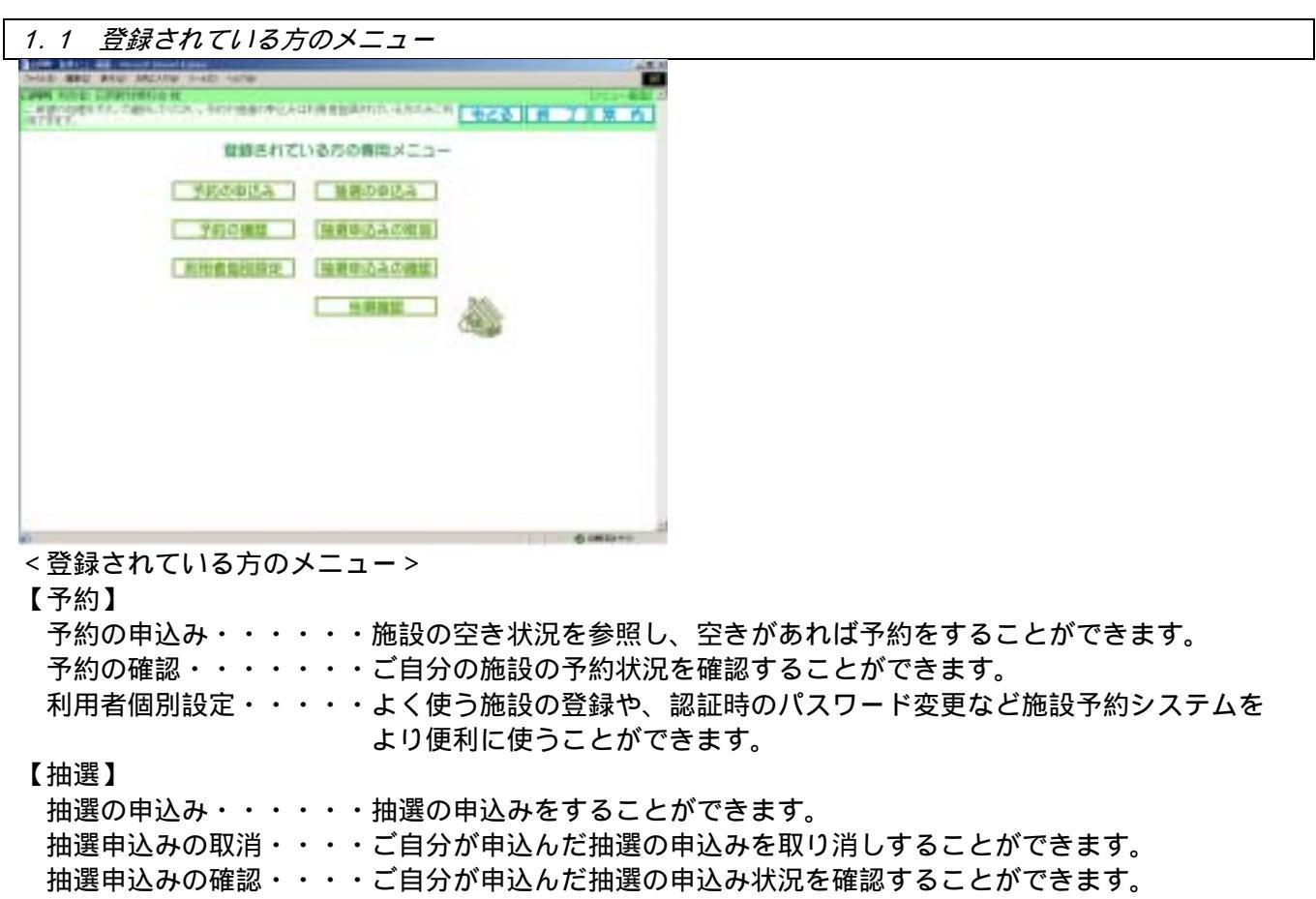

当選確認・・・・・・・ご自分が申込んだ抽選の当選状況を確認することができます。

# 1.2 情報照会メニュー(未認証時)

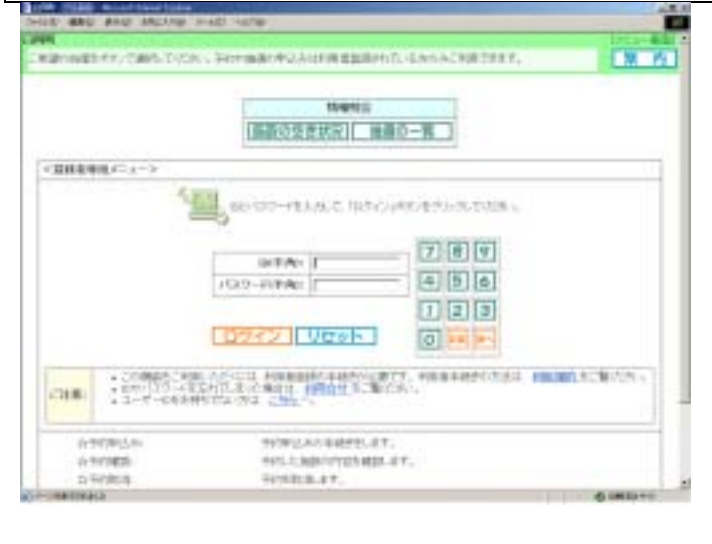

施設の空き状況・・・・・・・施設の空き状況を参照することができます。

抽選の一覧・・・・・・・・・抽選での受付を行っている施設の一覧を表示します。

### 1.3 認証方法

# 初期画面

| HAD MED MAD PERSON -                  | 4D -424                                                                                                    |               |
|---------------------------------------|----------------------------------------------------------------------------------------------------|---------------|
| KMI<br>東望市市建築市たって銀行していた内              | 、そのた他後の学どみは判断者御持かれていらかのみご判断できる                                                                                                    | т. <u>ж</u> л |
|                                       | 1948年2<br>【振振の空告状況】 施御の一開                                                                                                    |               |
| <登録賞場目メニュー>                           |                                                                                                    |               |
|                                       | 787<br>107-11780<br>123                                                                                                    |               |
| - この構成なごとの<br>の中からの一定なら<br>・ コーザーの名が計 | COLLA PRODUCTION OF THE PRODUCT OF THE PRODUCT OF T | C. HEADJURGAN |
| 会学和1943,5c<br>会学和2040;5c              | 中49年以外の平利時間にます。<br>中49年以外の平利時間にます。                                                                                                    |               |
| 1174105081                            | <b>*41280件。主字。</b>                                                                                                    |               |

#### メニュー画面

| THE BACK-BE-RO    | and it was in the later.                                                                                                    | and the second second se | and the second second second second second second second second second second second second second second second | 100       |
|-------------------|----------------------------------------------------------------------------------------------------|----------------------------------------------------------------------------------------------------|----------------------------------------------------------------------------------------------------|-----------|
| BROW FILE EX PLAN | NACIONAL INFORMATING AND SHOULD BE AND SHOULD BE AND SHOULD SHOULD BE AND SHOULD SHOULD SHOULD SHOULD SHOULD SHOULD SHOULD SHOUL | Hataladenti 455-628                                                                                                    | 828 B                                                                                                    | 718 71    |
|                   | 8#8 <b>1</b> 7                                                                                                    | (る方の専用メニュー                                                                                                    | 5                                                                                                    |           |
|                   | 予約の申込み                                                                                                    | 植態の申込み                                                                                                    |                                                                                                    |           |
|                   | 予約の推算                                                                                                    | 被軍申込みの対応                                                                                                    |                                                                                                    |           |
|                   | 利用者做到股度                                                                                                    | 開始の成功の問題                                                                                                    |                                                                                                    |           |
|                   |                                                                                                    | 当明確認                                                                                                    | 20                                                                                                    |           |
|                   |                                                                                                    |                                                                                                    | CUERK                                                                                                    |           |
|                   |                                                                                                    |                                                                                                    |                                                                                                    |           |
|                   |                                                                                                    |                                                                                                    |                                                                                                    |           |
|                   |                                                                                                    |                                                                                                    |                                                                                                    |           |
|                   |                                                                                                    |                                                                                                    |                                                                                                    |           |
|                   |                                                                                                    |                                                                                                    |                                                                                                    | Ø (Maste) |

ID、パスワードを入力します。

パスワードは他人からみられても 大丈夫なように「\*」で表示されます。

画面のテンキー機能を使って入力する ことができます。

**ログインをクリックします。** 

ログイン:入力した情報で認証する リセット:入力した情報をクリアする 訂正:1文字ずつ消去する 次へ:次の入力域にカーソルを移動する

認証に成功するとメニュー画面が表示され、画面の左上に利用者の名前が表示され ます。

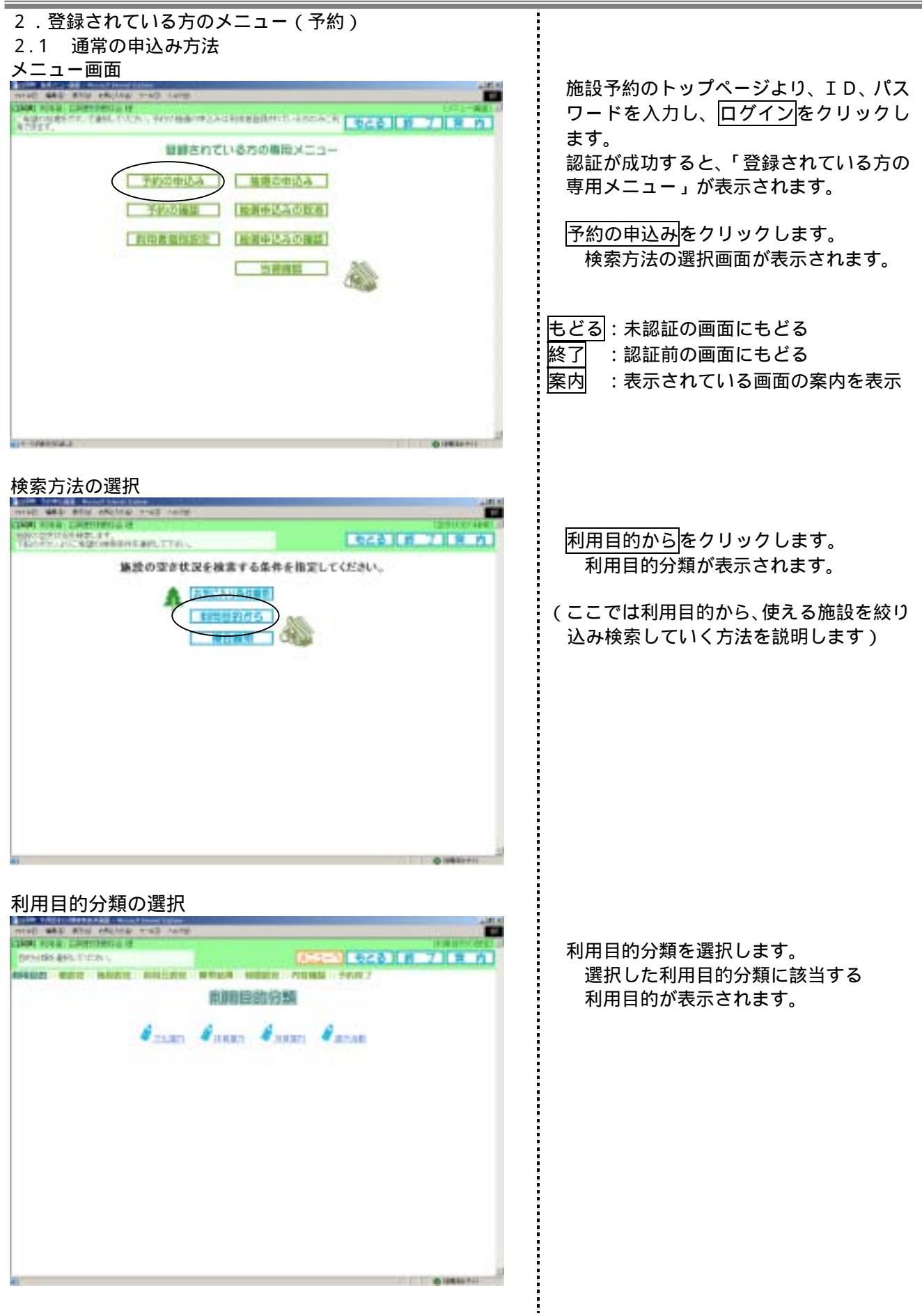

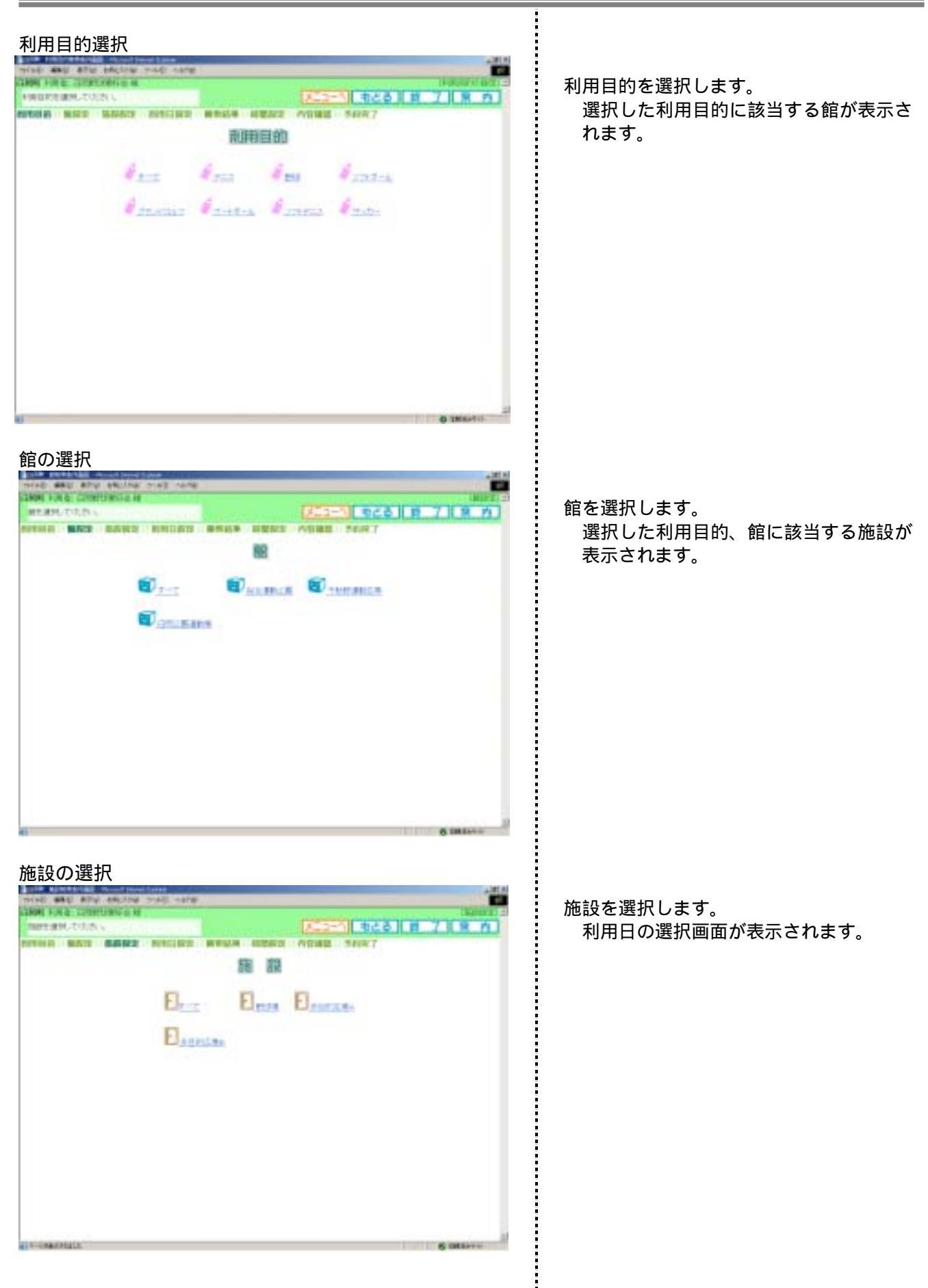

|                                                                                                    | <ul> <li>予約を申込む日を選択し、検索開始をクリックします。</li> <li>施設の空き状況が表示されます。</li> <li>検索開始:入力した条件で空き状況の検索を開始する</li> <li>前月のカレンダを表示する</li> <li>翌月のカレンダを表示する</li> <li>月~祝:選択した曜日の空き状況を表示する</li> </ul>                                                                                                    |
|----------------------------------------------------------------------------------------------------|----------------------------------------------------------------------------------------------------|
| See this     See this     See t | 選択しない場合全ての曜日を表示<br>予約を申し込みたい日の空と表示されてい<br>る時間をクリックします。<br>空:申込み可能<br>休館日:休館日を表示する<br>保守日:保守日を表示する<br>済:予約済みのため申込み不可<br>申込み:入力した情報で予約を申込む<br>申込み中止:入力した情報をクリアする                                                                                                    |
| <u> 時間貸し施設</u> 利用開始時間の選択                                                                                                    | <ul> <li>前施設:表示の施設の前の施設を表示</li> <li>次施設:表示の施設の次の施設を表示</li> <li>前月の空き状況を表示</li> <li>前週の空き状況を表示</li> <li>翌週の空き状況を表示</li> <li>翌週の空き状況を表示</li> <li>翌月の空き状況を表示</li> <li>2月の空き状況を表示</li> <li>・利用の空き状況を表示</li> <li>・利用開始時間をクリックします。</li> <li>・利用開始時間をクリックします。</li> <li>・利用開始時間をクリックします。</li> <li>・利用開始時間をクリックします。</li> <li>・利用開始時間をクリックします。</li> <li>・利用開始時間をクリックします。</li> <li>・利用開始時間をクリックします。</li> <li>・利用開始時間をクリックします。</li> <li>・利用開始時間をクリックします。</li> </ul> |
|                                                                                                    | 9 加設(時間帯負じ加設)は次ページの<br>-2 を参照してください。                                                                                                    |

ţ.

| 利用終了時間の選択                                                   | ・利用終了時間をクリックします。<br>空き状況の検索結果画面に戻ります。                                                               |
|-------------------------------------------------------------|----------------------------------------------------------------------------------------------------|
| 空き状況の検索結果                                                   | .選択した時間が"""で表示されます。<br>申込みをクリックします。                                                                 |
| 時間帯貸し<br>空き状況の検索結果<br>「「「」」」」」」」」」」」」」」」」」」」」」」」」」」」」」」」」」」 | -2.時間帯貸しの場合、予約したい日の空表<br>示されている時間をクリックします。<br>選択した時間が""で表示されます。<br>申込みをクリックします。<br>予約内容確認画面が表示されます。 |

| 予约内容確認                               |                                                                                                    |
|--------------------------------------|----------------------------------------------------------------------------------------------------|
|                                      | 利用人数を入力し、申込みをクリックしま<br>す。<br><u>申込み</u> :入力した内容で予約を申込む<br><u>申込み中止</u> :空き状況の検索結果にもどる<br><u>目的</u> :目的を設定/変更する<br>人数:テンキーより人数を入力する                                                               |
| 予約申込み完了(メールアドレスの登録がない場合)             | -1.予約の申し込みが終了しました。<br>内容を確認して、確認をクリックします。<br>予約完了画面が表示されます。                                                                                                    |
| ************************************ | <ul> <li>-2.予約の申し込みが終了しました。<br/>予約申込み確認メールを送信するか、送信<br/>しないかを選択します。</li> <li>・確認メール送信をクリックします。<br/>登録アドレス宛に確認メールが送信さ<br/>れ、予約完了画面が表示されます。</li> <li>・送信しないをクリックします。<br/>予約完了画面が表示されます。</li> </ul> |
| al (@.(@RAF)))                       |                                                                                                    |

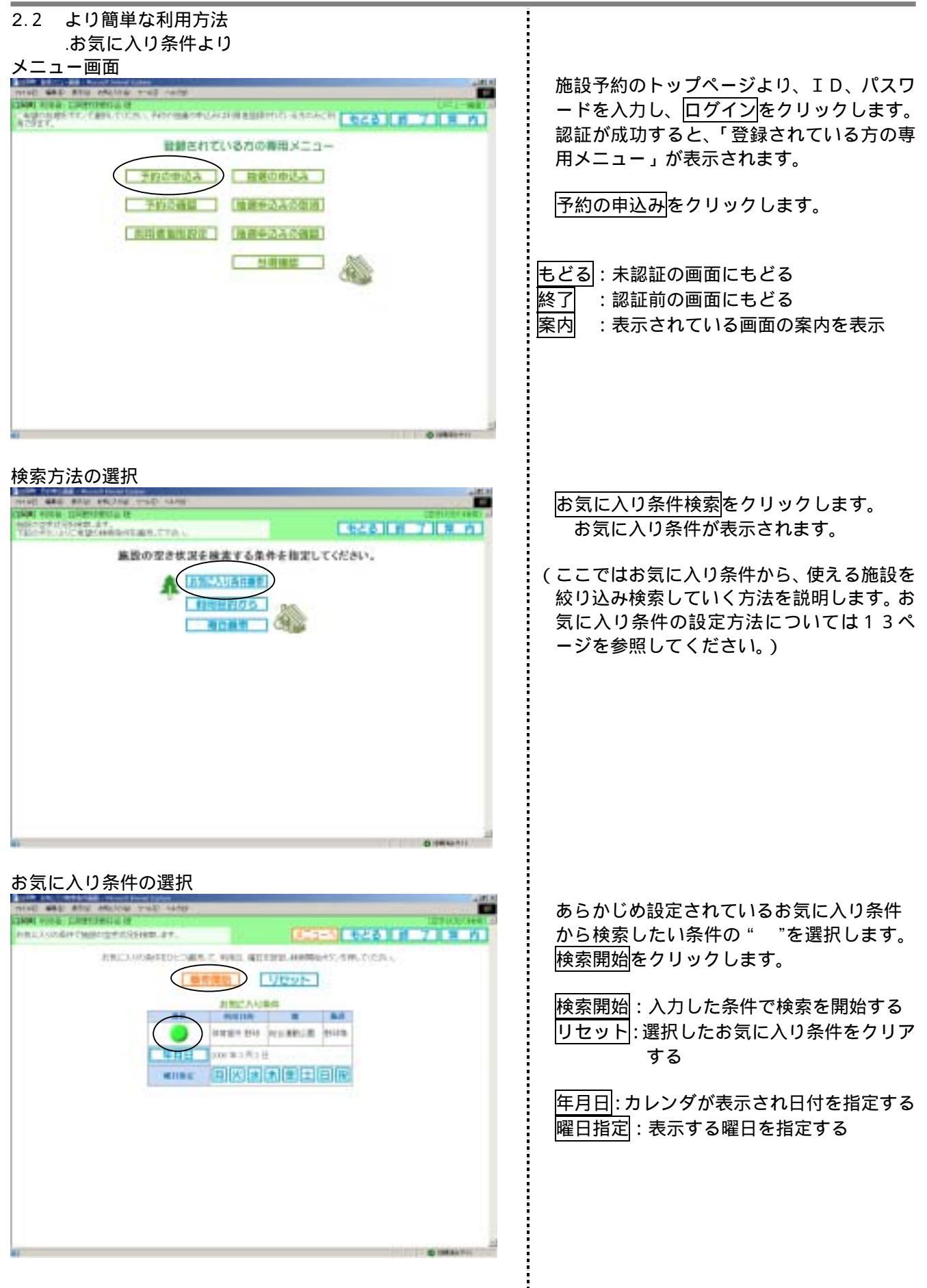

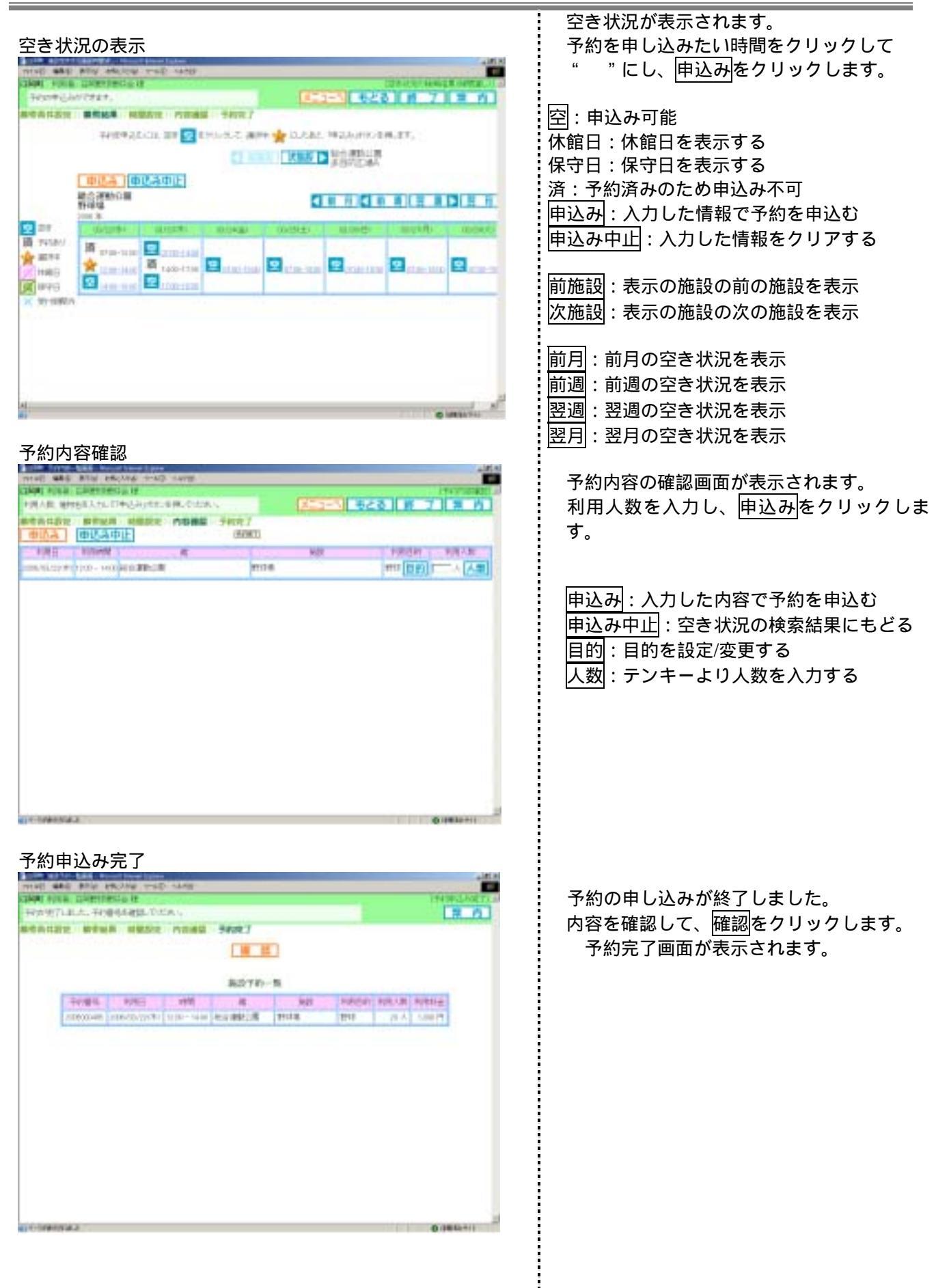

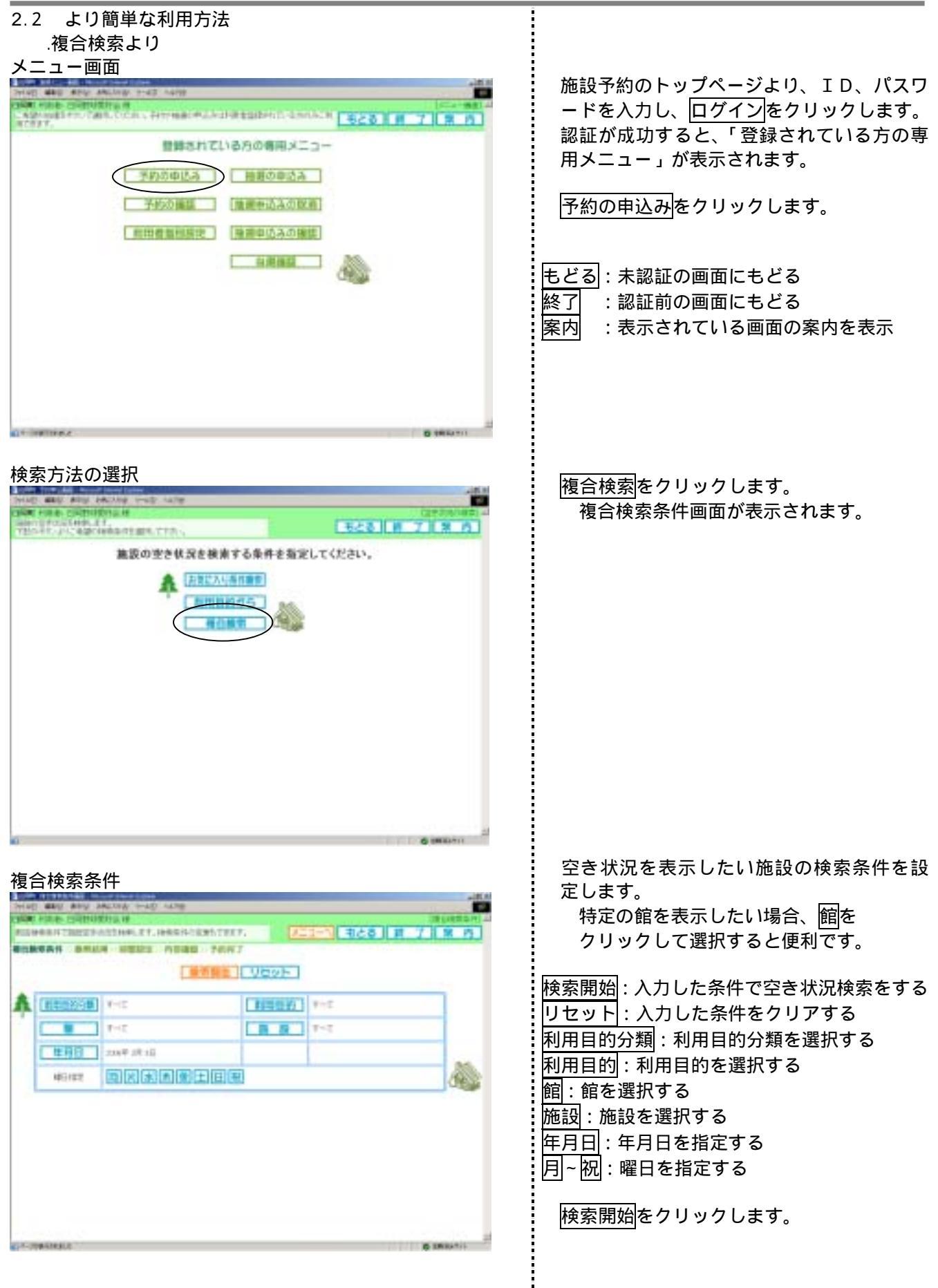

#### 空き状況が表示されます。 空き状況の検索結果 DHAD BAD BRD ARDING THE 予約を申し込みたい時間をクリックして " "にし、申込みをクリックします。 市とき 第 7 第 市 PATIONICA HARDER PURCH **BOXE** 空:申込み可能 NORMALI DA 108 🖸 070-0.2 400 👉 CLARE PRANOZIERAT. 休館日:休館日を表示する BAR SHIT-L CHER DEST DEST -L 保守日:保守日を表示する 023 (03ADE) 取得新少年約一点 調整至4 済:予約済みのため申込み不可 27 27 28 (17)81 申込み:入力した情報で予約を申込む 10 2 2 10 \* #### 申込み中止:入力した情報をクリアする 9 . += 10 \* **1** 10-11 12 1111 11000 前施設:表示の施設の前の施設を表示 次施設:表示の施設の次の施設を表示 前月:前月の空き状況を表示 前週:前週の空き状況を表示 翌週:翌週の空き状況を表示 翌月:翌月の空き状況を表示 予約内容確認 予約内容の確認画面が表示されます。 网络黑 建物能性人物。在种品质的 10.00 B 利用人数を入力し、申込みをクリックしま CARDIN BUTLE HERE AVERAL SHOT 00A 00APE す。 PORT DORATE NAMES AND A institution - constant place Million . 39.02 7 A A 8 複合検索条件画面にて、利用目的を選択しな かった場合、この画面で目的をクリックして 選択してください。 予約申込み完了 HAR MAD AND ARLING 予約の申し込みが終了しました。 内容を確認して、確認をクリックします。 の行用すいれた。予約需要を確認していたき ACAT ATEL HERE CHART SERI 予約完了画面が表示されます。 18 12 曲线子的一张 AND AND NEW NAUK NEWS Tendel. - 41 1000-010 000-010 000-010 000-0-L 000-0 10.4 0.00

| 2.3 予約内容の確認                                                                                                    |                 |
|----------------------------------------------------------------------------------------------------|-----------------|
| 4ニュー画面                                                                                                    |                 |
| Territ and well period and veld                                                                                                    |                 |
| CHERTER CONTRACTORS AND CONTRACTORS AND ADDRESS AND ADDRESS AND ADDRESS ADDRESS ADDRES<br>ADDRESS ADDRESS | H 7 N 8 15      |
| 登録されている方の専用メニュー                                                                                                    |                 |
| 予約20中设み 施務20中设み                                                                                                    |                 |
| ANORE (HRD SAORE)                                                                                                    |                 |
| [期初者集团局理] [推進中認高交通編]                                                                                                    |                 |
| IN WHAT AND                                                                                                    |                 |
| 0                                                                                                    |                 |
|                                                                                                    |                 |
|                                                                                                    |                 |
|                                                                                                    |                 |
|                                                                                                    |                 |
|                                                                                                    | Contracto Maria |
| 47                                                                                                    | (CONSISTION OF  |

### 予約の確認一覧

| 1042.04     | -BTL           |              |              |          |          | 23              | н    | 7 3     |
|-------------|----------------|--------------|--------------|----------|----------|-----------------|------|---------|
|             |                |              | 4            | L .      |          | 1. mar. 1. mill | ***  | le di l |
| 74184       | 180            | 1970         |              | - AR - 1 | FIRE BAD | 198.4.81        | and. |         |
| 10000401    | 1008.733764.21 | Taran-1700   | Pressona - A | AU014    | 10       | 1.4             |      | 4a.     |
| 17700-441   | intercord)     | 0001100      | ####\$###\$  | State-   | 1000     | -30.A           |      | ca./    |
| -           | imension;ti    | 0001-1000    | 14/21-281-28 | 150.0    | 2944     | 1 A             |      | 44.     |
| are all     | 2010/02/2017   | 01010000     | HOLDER !!    | 2911.8   | 1941     | - 98A           |      | 146     |
| 0.0000442   | 100000320001   | 000011100    | ALC: NO. OF  | 10.0     | 1111     | - 10 A          |      | Jap -   |
| a minister  | 2010/12/22/00  | 1100-1400    | ADDED.       | 8212.8   | 8713     | - 20 人          |      | 44.4    |
| 10000       | 1000/01/12/1   | 1900-1100    | NO BROOK     | TTLES .  | 8713     | 30 Å.           |      | 44.     |
| 10000       | 108/04/10:21   | decard to go | +4111-281028 | 11111    |          | 1.0 A           |      | 44      |
| APRIL APR   | (988/94/09.±)  | 1500153000   | 19175-081228 | Terra .  |          | - eA            |      | 42.     |
| 17100404    | (00.9430.2)    | -800-0900    | THEFT        | 11118    |          |                 |      | 12.     |
| 1000494     | 1010/14/02/31  | 1009-1500    | THREEDOW.    | £711.8   |          | - 0.A           |      | 42.     |
| rtincii)    | 1010-1470-11   | quality and  | 中央公共和        | 建立公共     | 681      | 16.75           | 1    | 44.     |
| rinnin i fi | 1006/04/10:21  | 1000+1100    | Record-+     | RC10+188 | 10.1     | 40              |      | 1011    |
|             | min.tvarmethe  | 0004000      |              | with a   |          | 1. 6.8          |      | 20      |

施設予約のトップページより、ID、パスワ ードを入力し、ログインをクリックします。 認証が成功すると、「登録されている方の専 用メニュー」が表示されます。

予約の確認をクリックします。

予約内容が表示されます。

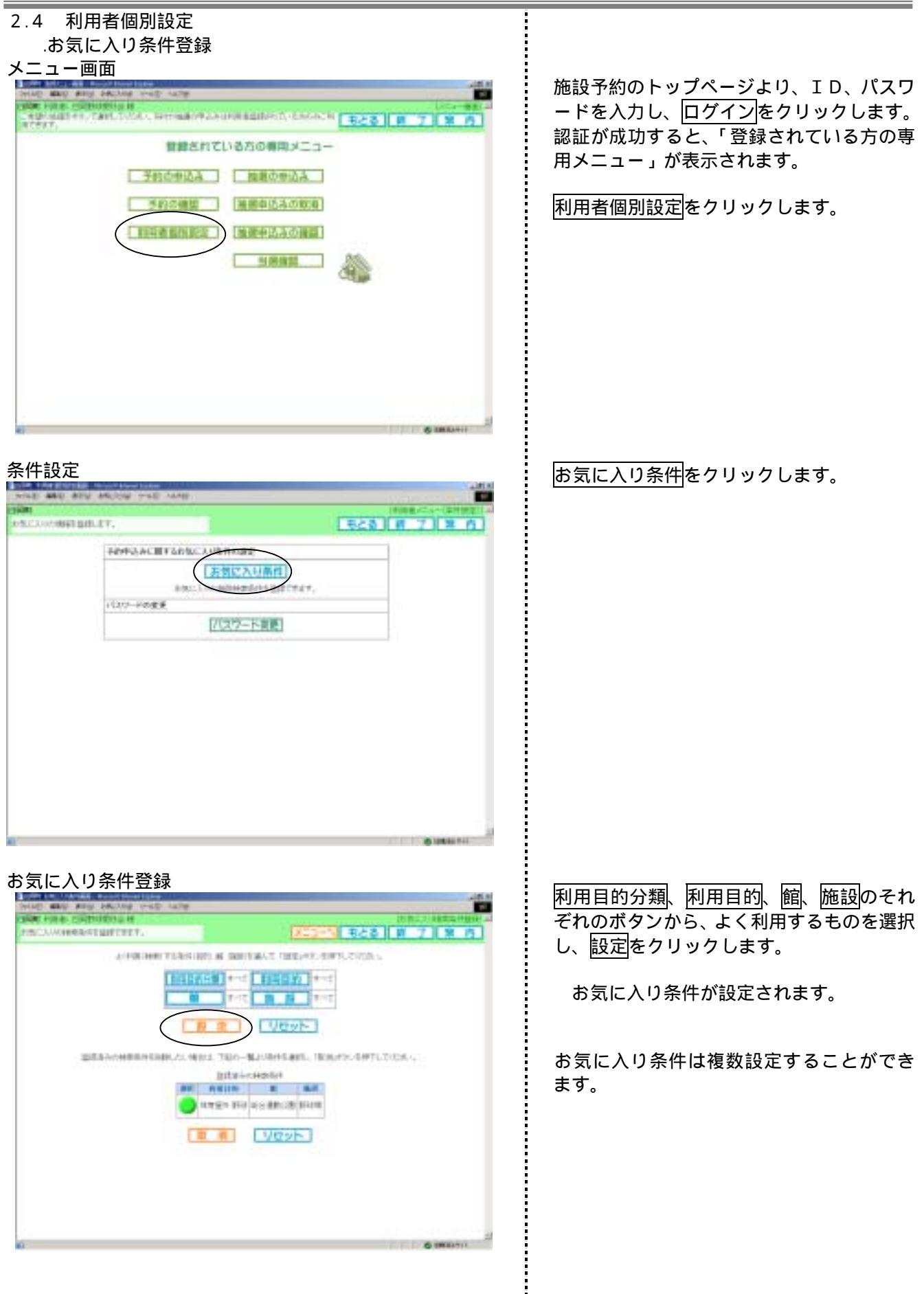

# お気に入り条件削除 お気に入り条件登録

| the second state and the second state |                                                                                                    |
|---------------------------------------|----------------------------------------------------------------------------------------------------|
| ARCHINE CORTORNALE                    | 100 March 100 March 100 Ma |
| érintineti szan inc. a                | BRIGHT OFFICERT, DEAL                                                                                                    |
|                                       |                                                                                                    |
|                                       |                                                                                                    |
|                                       |                                                                                                    |
|                                       |                                                                                                    |
|                                       | 6 1840 TH                                                                                                    |

.パスワード変更 パスワード変更

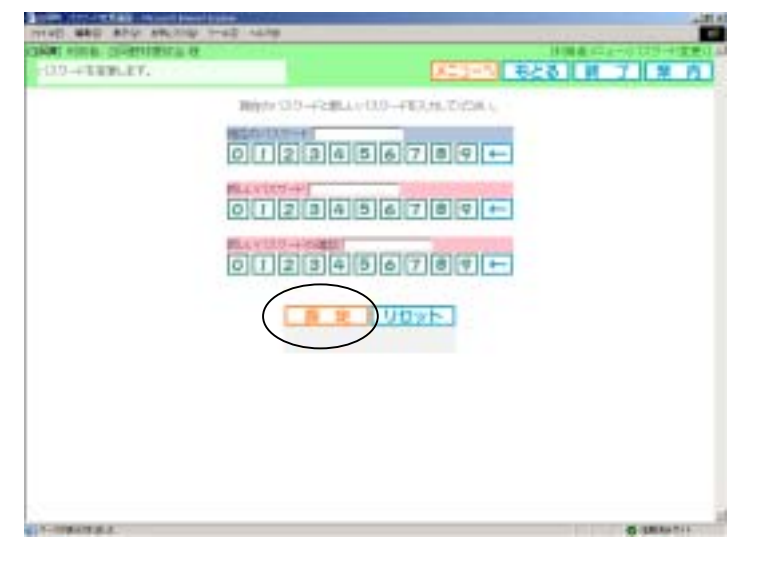

# パスワード確認

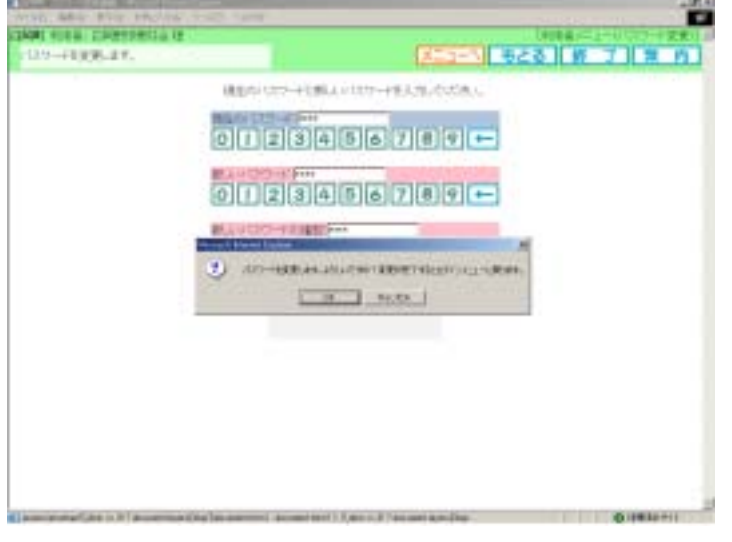

施設予約のトップページより、ID、パスワ ードを入力し、ログインをクリックします。 認証が成功すると、「登録されている方の専 用メニュー」が表示されます。

利用者個別設定をクリックします。

お気に入り条件をクリックします。

登録済みの検索条件より、削除したいお気に 入りの""を選択し、取消をクリックしま す。

お気に入り条件が削除されます。

施設予約のトップページより、ID、パスワ ードを入力し、ログインをクリックします。 認証が成功すると、「登録されている方の専 用メニュー」が表示されます。

パスワード変更をクリックします。

現在のパスワード欄に、現在のパスワード を、新しいパスワード欄・新しいパスワード の確認欄に新しいパスワードを入力し、 設定 をクリックします。

確認メッセージが表示されます。よければ OKをクリックします。

認証前の画面に戻ります。新しいパスワー ドで認証してください。

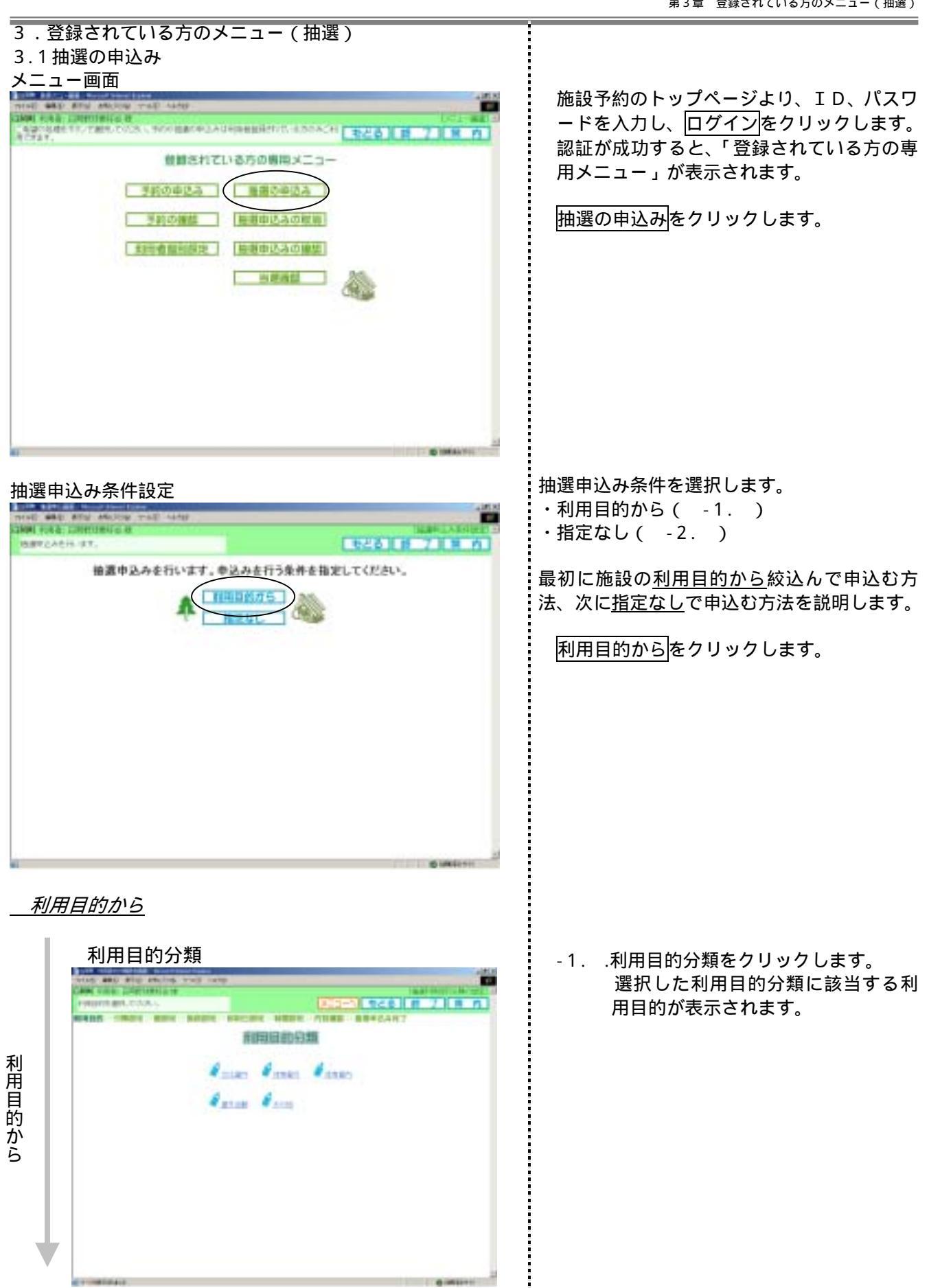

i

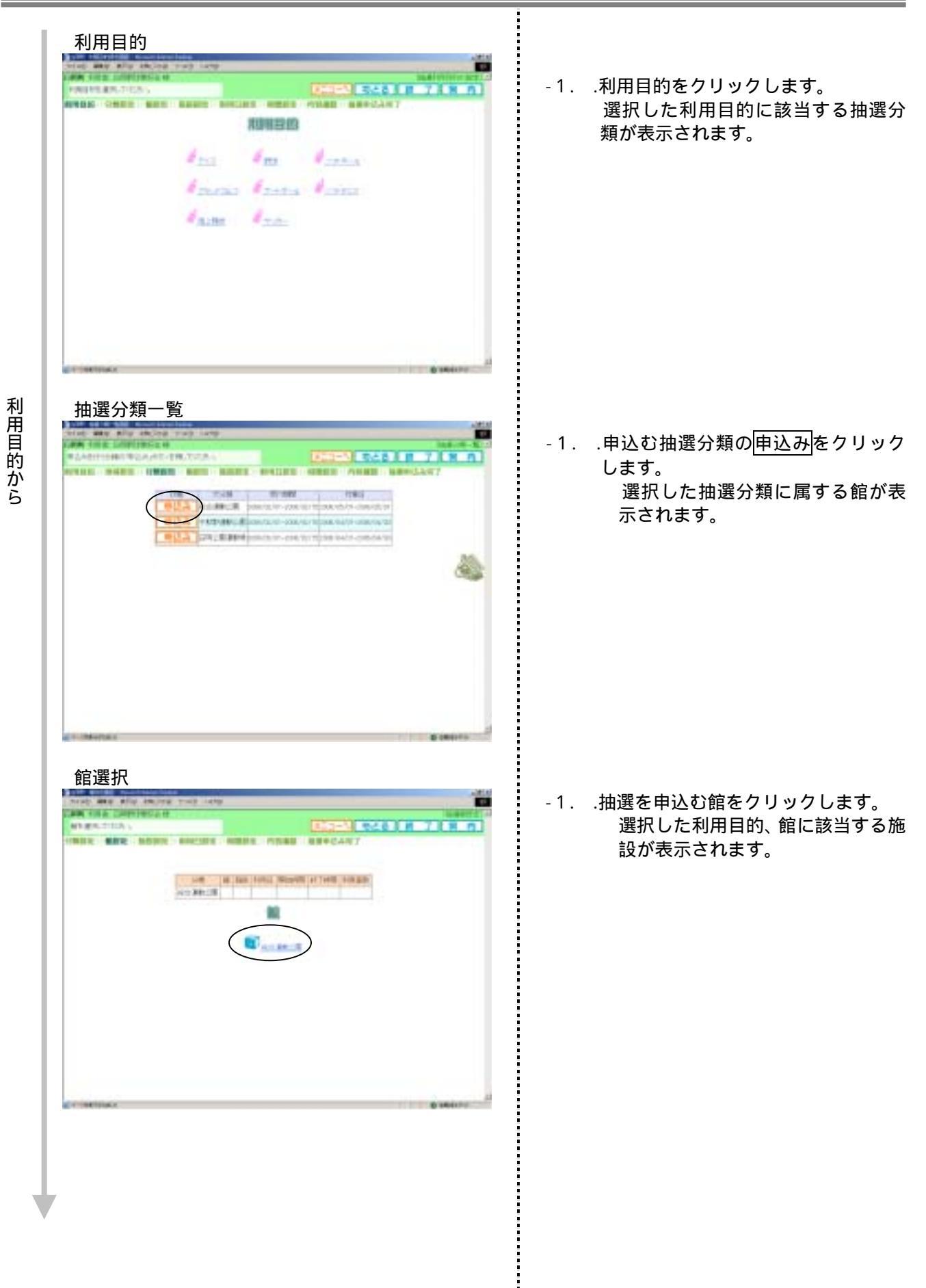

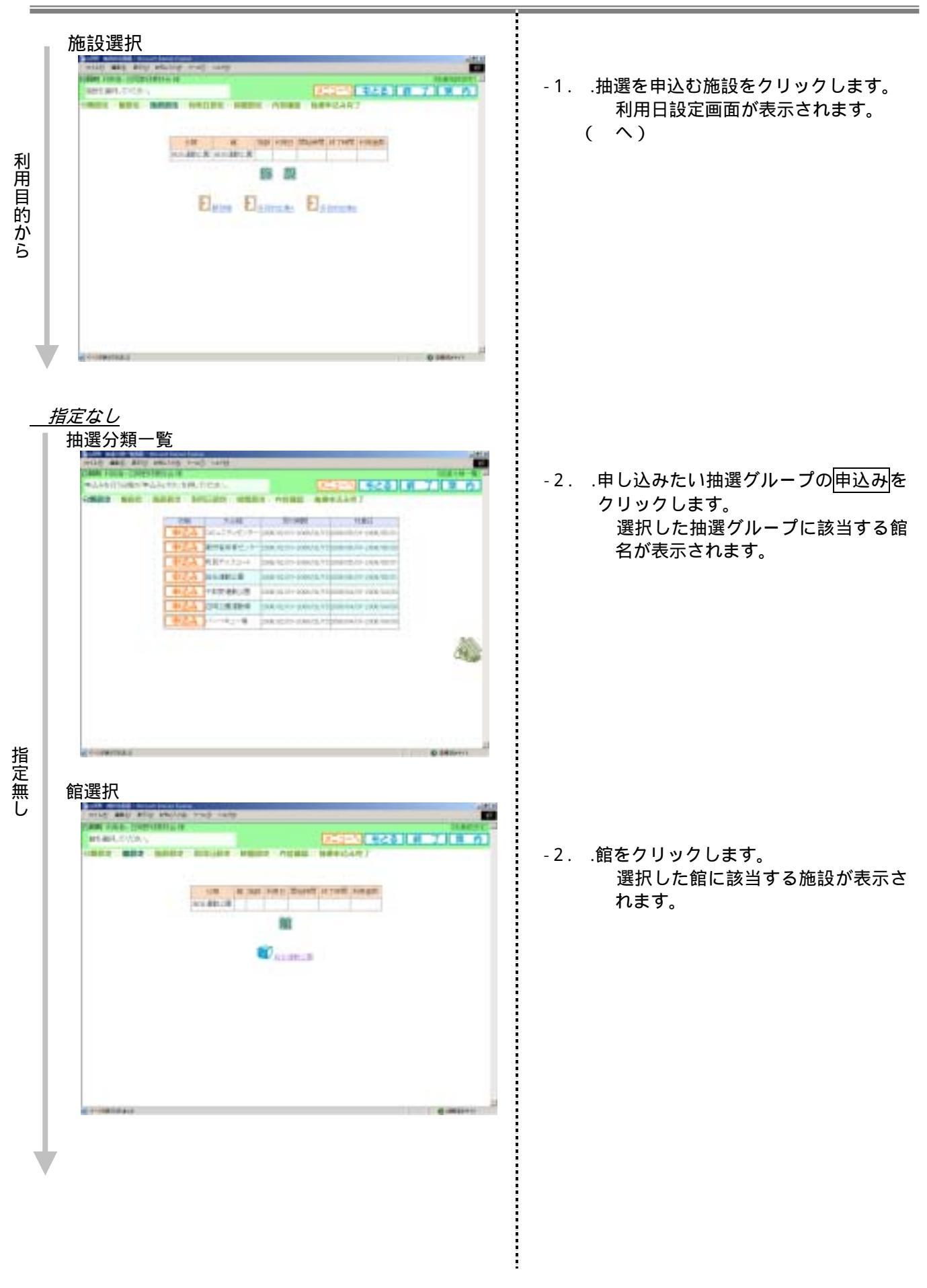

| 推設選択                              | -2施設をクリックします。<br>抽選利用日設定画面が表示されま<br>す。                                                                                                    |
|-----------------------------------|----------------------------------------------------------------------------------------------------|
| <section-header></section-header> | 現在抽選対象となっている月の時間帯が表<br>示されます。<br>可:申込み可能<br>0:申込み不可<br>休館日:休館日を表示する<br>保守日:保守日を表示する<br>済:予約済みのため申込み不可<br><u>申込み:選</u> 択した内容を申込む<br><u>申込み中止</u> :選択した内容を申込む<br><u>閉道:</u> 翌週を表示する<br><u>器調:</u> 翌週を表示する<br>最終週:最終週を表示する |
|                                   | 申込みをする日と時間帯の交わる箇所をク<br>リックして"選"状態にし、 <u>申込み</u> をクリッ<br>クます。<br>同じ日で連続している時間であれば、複数<br>のコマを選択することができます。                                                                                                    |

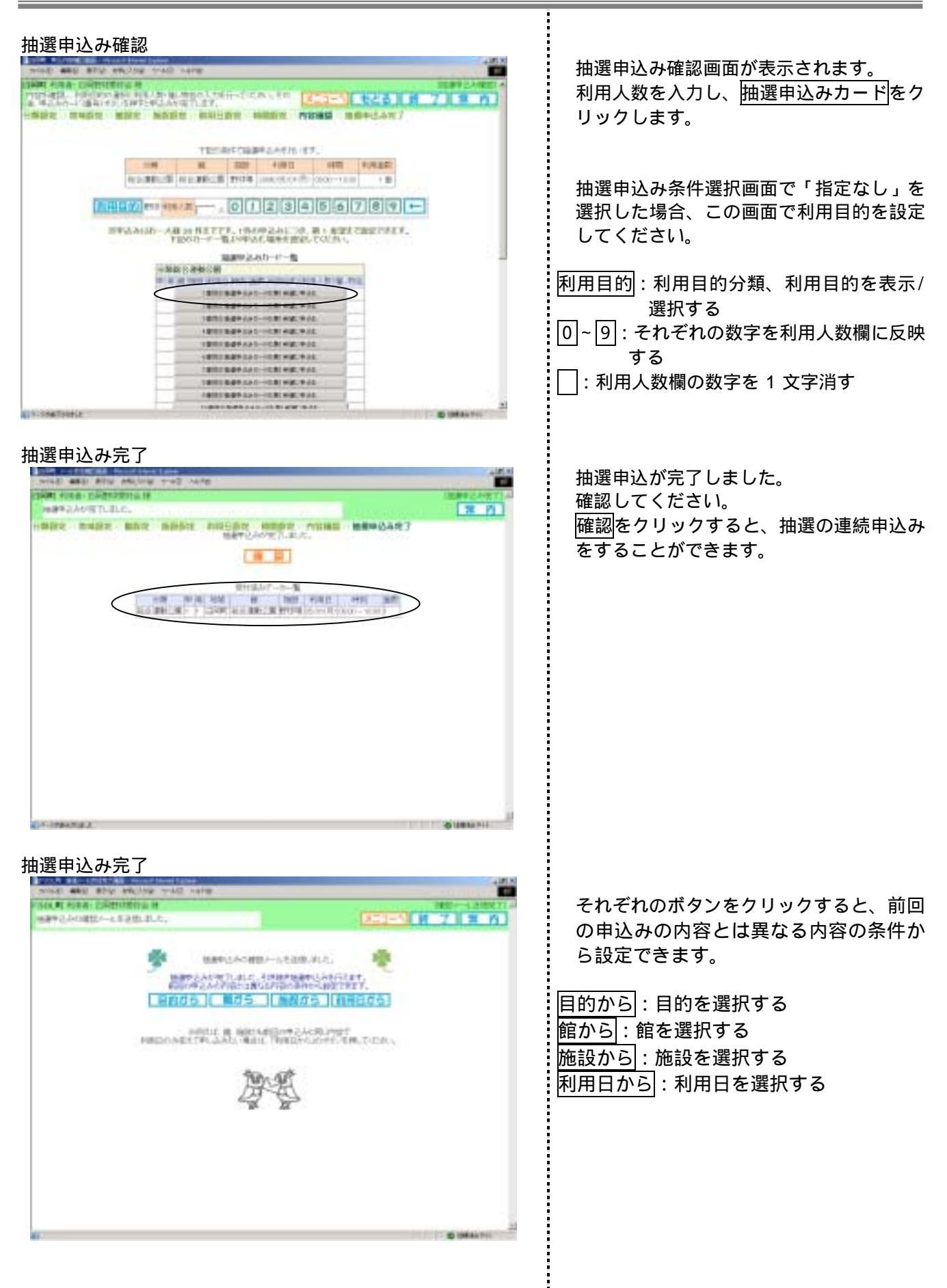

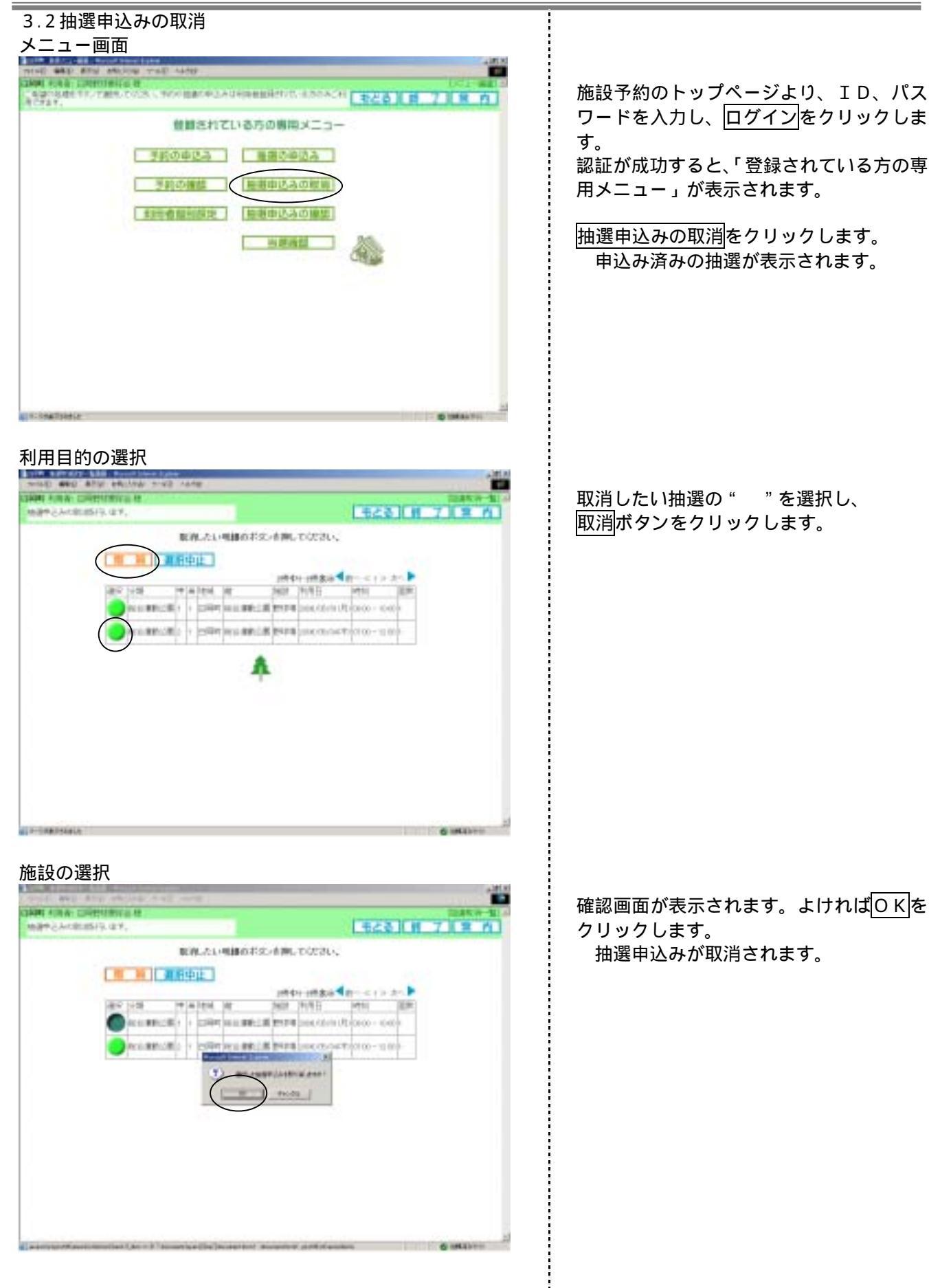

# 3.3抽選申込みの確認 メニュー画面 NAME AND A CONTRACT OF A CARY MARKAGE AND A CONTRACT AND A CONTRACT AND A CONTRAC 施設予約のトップページより、ID、パス ワードを入力し、ログインをクリックしま 登録されている方の専用メニュー す。 予約の申込み 養殖の申込み 認証が成功すると、「登録されている方の専 予約の標準 | | | 単単立みの問題| 用メニュー」が表示されます。 抽選申込みの確認をクリックします。 抽選申込日の選択 抽選申込み済みの一覧が表示されます。 848 8 7 8 8 確認してください。 10.0 A-1-10-10

IN TAXABLE P.C.

| 3.4 当躍確認                                                                                                    | 1   |
|----------------------------------------------------------------------------------------------------|-----|
| 3.7 」 2.7 一 2.7 1.2 1.2 1.2 1.2 1.2 1.2 1.2 1.2 1.2 1.2                                                                                                    |     |
| メーユー回回                                                                                                    | 1   |
| 700 ##8 #THE BROTHE 7-92 MINE                                                                                                    | Б   |
| AND THE DESIGNED IN CONTRACT AND ADDRESS OF A DESIGNATION OF A DESIGN OF A DESIGN OF A DES | Г   |
| LEAST LEAST                                                                                                    |     |
| 登録されている方の専用メニュー                                                                                                    |     |
|                                                                                                    | Ē   |
| 「「「「「「」」「「「」」「「」」「「」」「「」」「」」「」」「」」「」」「」                                                                                                    | i p |
| 予約の機能 補償申込みの取得                                                                                                    |     |
|                                                                                                    |     |
| 周田書類認知定 施田申込みの御師                                                                                                    | i E |
|                                                                                                    |     |
|                                                                                                    |     |
|                                                                                                    |     |
|                                                                                                    |     |
|                                                                                                    | 1   |
|                                                                                                    | 1   |
|                                                                                                    | 1   |
|                                                                                                    | i.  |
|                                                                                                    |     |
|                                                                                                    | 1   |
| an demands                                                                                                    |     |

# 施設予約のトップページより、ID、パス ワードを入力し、<u>ログイン</u>をクリックしま す。

認証が成功すると、「登録されている方の専 用メニュー」が表示されます。

当選確認をクリックします。

### 抽選申込内容の確認

| 的行兵员  | 「内白澤」の内部は                                                                                                    | 「下に通りです。                     |                                                                                                    |                   |                 | 46     | H 718          |
|-------|----------------------------------------------------------------------------------------------------|------------------------------|----------------------------------------------------------------------------------------------------|-------------------|-----------------|--------|----------------|
|       | Carlline .                                                                                                    | 10                           | er ein statte a                                                                                                    | 1.62/27.89        | -               |        |                |
|       | 100010                                                                                                    | Creve Constant               | No. of the local sector of the local sector of | an provide        | C-Lange-C       | 110.11 |                |
|       | HIRO'L                                                                                                    |                              |                                                                                                    |                   |                 |        |                |
| 12763 | LAGE PROPERTY.                                                                                                    | 1                            |                                                                                                    |                   |                 |        |                |
| #11   | 41.                                                                                                    | 1017-0                       | 4941                                                                                                    |                   | 1951            | 187    | <b>EXPERIM</b> |
|       |                                                                                                    |                              |                                                                                                    |                   |                 | 1.14   |                |
|       | 42.5565                                                                                                    | COLUMN .                     | 1000                                                                                                    | 1.1400.0          | WICT            |        | HERE .         |
|       | annin southi Will                                                                                                    | 17:22:4-1-1-                 | P=24+88                                                                                                    | 1076/06/10012     | 100 100-11 000  | 1 3    | 100            |
|       | 1008000042 32                                                                                                    | 4二キュセンター                     | 音楽部                                                                                                    | 1006.194.10012    | 00-1200         | 1 80   | 0FH            |
|       | 2005-000H2 #8.                                                                                                    | 10.0                         | 人工市中に入場                                                                                                    | 1005/98-04E       | 1110-0500       | 7. 90  | 075            |
|       | - professional par                                                                                                    | THE R.                       | 人工型ヤニスル連                                                                                                    | 1280, 50, 525-70  | (07.05+ P.23.6) | 1 1.2  | - Fil          |
|       | Interaction By                                                                                                    | 5301.0                       | 人工地を二回じ湯                                                                                                    | 100.0015          | 0000-0000       | 1 80   | 199            |
|       | 11000000051 BT1                                                                                                    | 11-27-4                      | 単にスコートル圏                                                                                                    | 2005/06/08/08     | 90180-0000      | 1 4    | 190            |
|       | 01120 X00421 PU                                                                                                    | 17233-1                      | 7-13-148                                                                                                    | TOP OF OR SOLD    | (IIII III-1000) | 1 30   | 19-1           |
|       |                                                                                                    | Contract of the              | The second second                                                                                                    | 110.00.00.00      | a ar bot        | 1.19   | 12-1           |
|       | The second second secon | ALC: NOT A REAL PROPERTY AND | Thursday.                                                                                                    | The Street Street | A 100-1000      | - 14   | 100            |
|       | in the second second                                                                                                    | and a second                 | C. S. Collector                                                                                                    |                   | 1               |        |                |
|       |                                                                                                    |                              |                                                                                                    |                   |                 |        |                |
|       |                                                                                                    |                              |                                                                                                    |                   |                 |        |                |

当選内容が表示されます。

-----

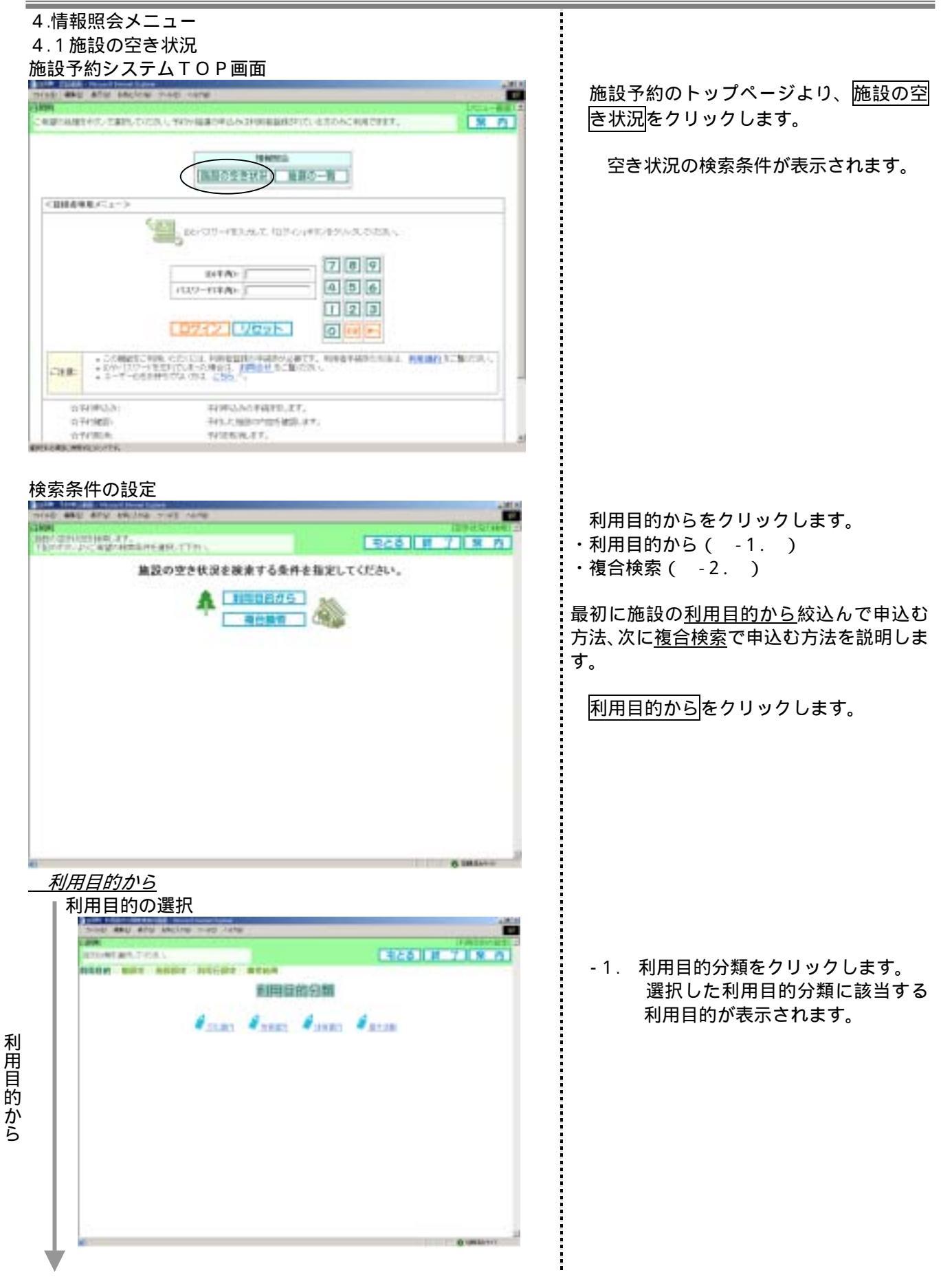

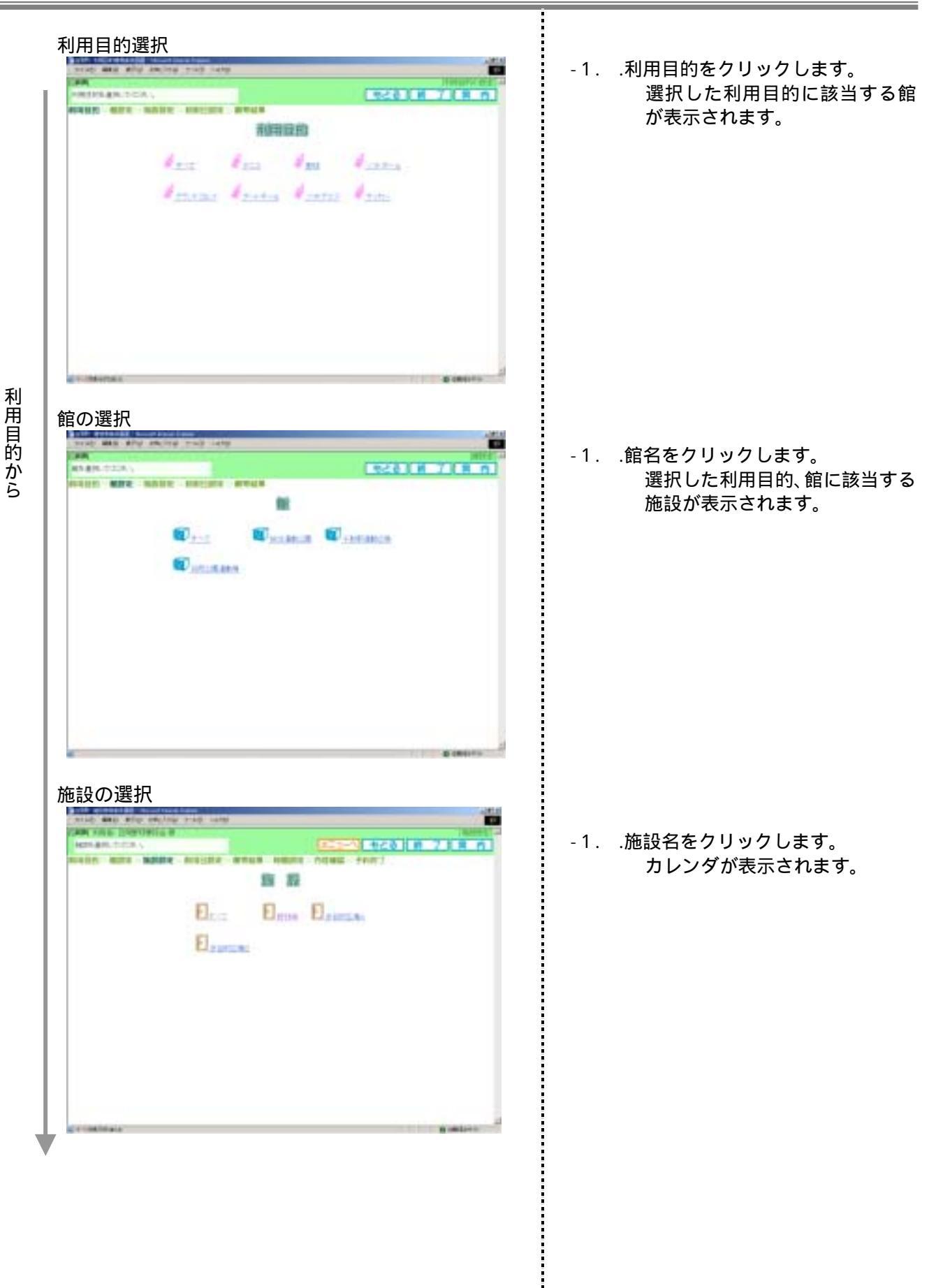

| ;<br>利用目的から<br>▼                                                            |                                                                                                    | <ul> <li>-1利用したい日付をクリックして<br/>検索開始をクリック<br/>します。<br/>空き状況が表示されます()</li> <li>検索開始:入力した条件で空き状況の検索<br/>を開始する</li> <li>前月:前月のカレンダを表示する</li> <li>翌月のカレンダを表示する</li> <li>月~祝:選択した曜日の空き状況を表示<br/>する<br/>選択しなければ全ての曜日を表示</li> </ul>                                                                                                   |
|-----------------------------------------------------------------------------|----------------------------------------------------------------------------------------------------|----------------------------------------------------------------------------------------------------|
| 複合                                                                          | 検索                                                                                                    |                                                                                                    |
| 複合検索条件 マンポ                                                                  |                                                                                                    | <ul> <li>-2それぞれのボタンをクリックして<br/>条件を入力します。<br/>検索開始をク<br/>リックします。<br/>空き状況が表示されます。<br/>すべての条件を設定する必要はありま<br/>せん。</li> <li>検索開始:入力した条件で空き状況の検索<br/>をする</li> <li>リセット:入力した条件をクリアする</li> <li>利用目的分類:利用目的分類を選択する</li> <li>利用目的:利用目的を選択する</li> <li>館を選択する</li> <li>施設:施設を選択する</li> <li>年月日:年月日を指定する</li> <li>月~祝:曜日を指定する</li> </ul> |
|                                                                             |                                                                                                    | 容き状況が表示されます                                                                                                    |
| MEACES                                                                      |                                                                                                    | 前施設:表示の施設の前の施設を表示<br>次施設:表示の施設の次の施設を表示                                                                                                    |
| 11日<br>1日<br>1日<br>1日<br>1日<br>1日<br>1日<br>1日<br>1日<br>1日<br>1日<br>1日<br>1日 | No.         No.         No. <td>前月:前月の空き状況を表示<br/>前週:前週の空き状況を表示<br/>翌週:翌週の空き状況を表示<br/>翌月:翌月の空き状況を表示</td> | 前月:前月の空き状況を表示<br>前週:前週の空き状況を表示<br>翌週:翌週の空き状況を表示<br>翌月:翌月の空き状況を表示                                                                                                    |
| el.<br>La completa de                                                       | a matching                                                                                                    |                                                                                                    |

## 4.2 抽選の一覧

| 設予約シス                                   | テムTOP画面                                                                                                    |
|-----------------------------------------|----------------------------------------------------------------------------------------------------|
| NO ARE ATE ENCLY                        |                                                                                                    |
| 64)<br>単語の初期音中的/古麗的/む                   | 201.999 BERREARIN BERRETE AND ADD ACTION CONTINUES .                                                                                                    |
|                                         |                                                                                                    |
| <世録表現用パニルー>                             |                                                                                                    |
|                                         | INTER         7         9           INTER         7         9           INTER         4         5           INTER         1         2           INTER         0         0                                                                                                    |
| CHR: : 0040000<br>: 004000<br>: 30-7-00 | NAL ALVAL FOREING PARTY AND THE PARTY AND THE PARTY AND TH |
| 会刊(単位年)<br>立行(単位)<br>公刊(単位)             | 1979年2月47日年初1日にます。<br>中国人の知道の内容で開始します。<br>中国人和国人の容で開始します。                                                                                                    |
| -example and                            | Ø IMBATIS                                                                                                    |

### 検索条件の設定

| -第17-   |              |                           | 1526 W 7 S | ٢. |
|---------|--------------|---------------------------|------------|----|
|         |              | 10.0-10                   |            |    |
| 1/35    | 大分開          | 第/198                     | 118C1      |    |
| 1111    | Discrete 20- | 1006/10/01 - 1006/00/18   | 2006.00    |    |
| 1010144 | 第11日本市11/2~  | DO06/02/81 - 2806/02/18   | Date: (198 |    |
| 001144  | #147=2=-+    | 2006/02/01 - 2006/02/03   | 2018.420   |    |
|         | FOR BOARD    | productsprey ~ 2800.00175 | (1998L)00  |    |
| (T100)  | 行業業務的公開      | 1000/12/01 - 1000/02/14   | 2508-04    |    |
| 21141   | C01284878    | DOORUMU/WE ~ 2008/00/708  | 2004-014   |    |
| (8719e) | 15-11#11-1#  | 2088/02/FT - 2088/02/TB   | 2008.000   |    |
|         |              |                           |            |    |
|         |              |                           |            |    |
|         |              |                           |            |    |
|         |              |                           |            |    |
|         |              |                           |            |    |
|         |              |                           |            |    |
|         |              |                           |            |    |

施設予約のトップページより、 <u>抽選の一覧</u>をクリックします。

.....

抽選分類の一覧が表示されます。

抽選分類と、状態が表示されます。

状態:抽選の状態を表示する 大分類:抽選の分類を表示する 受付期間:抽選の受付期間を表示する 対象日:対象の抽選日(月)を表示する